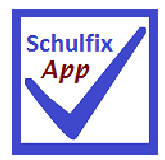

# Installations- und Bedienungshinweise für die neue SchulfixApp

### Systemvoraussetzungen:

Deskop-PC

kostenpflichtige Freischaltung des Zusatzmoduls "SchulfixApp"

Schulfix ab Version 8.3.4

Windows XP (SP2) oder höher

Smartphone oder Tablet-PC

## kostenlose Installation der SchulfixApp

ANDROID ab Version 2.2

Installation der SchulfixApp direkt vom Smartphone aus über Google-Play:

https://play.google.com/store/apps/details?id=schulfix.app

iPhone/ iPad / iPod Touch ab iOS 6

Installation der SchulfixApp direkt vom Smartphone aus über den Appstore:

http://itunes.apple.com/de/app/schulfix/id517278014?ls=1&mt=8

Damit Sie mit "SchulfixApp" auf dem Smartphone arbeiten können, müssen zunächst Daten vom Desktop-PC importiert werden:

Kurzübersicht zum Synchronisieren:

PC:

(einmalig den Sync-Port in Windows freigeben)

SchulfixAppSync starten

## Smartphone:

Funktion "Synchronisieren" ausführen

| 1. | . Port in Windows freigeben (ab Schulfix 8.3.4) |                                                                                                    |  |  |
|----|-------------------------------------------------|----------------------------------------------------------------------------------------------------|--|--|
|    | Die Scl<br>der Scł<br>nötig:                    | nulfix-PC-Programm "SchulfixAppSync.exe" fungiert als Bindeglied zwischen Smartphone und nulfix-PC-Version. Damit der Datenaustausch funktioniert sind einige Grundvoraussetzungen                                          |  |  |
|    | •                                               | Smartphone und PC müssen per WLAN oder Internet im selben Netzwerk angemeldet sein<br>=> Eine USB-Verbindung wird nicht unterstützt!                                                                                        |  |  |
|    | •                                               | Der hinterlegte Port muss in der Firewall freigegeben werden.                                                                                                    |  |  |
|    | Sie mü                                          | ssen <u>einmalig</u> den Port <u>mit Administrator-Rechten</u> freigeben.                                                                                                    |  |  |
|    | •                                               | Schulfix-Menü: "Datei – Datenmanager" (Taste F3)                                                                                                    |  |  |
|    |                                                 | Funktion: "Palm / iOS (Apple) / Android" und "App konfigurieren"                                                                                                    |  |  |
|    |                                                 | Daten importieren       App (i0S/Android) konfigurieren         Daten exportieren       Palm konfigurieren         Datenbank       Pocket-PC (Windows Mobile)         Palm / i0S (Apple) / Android       Palm konfigurieren |  |  |
|    | •                                               | Klicken Sie auf " <b>Port in Windows freigeben</b> "                                                                                                    |  |  |
|    |                                                 | Server-Passwort:       Zeichen anzeigen         Server-Port:       13000         Port in Windows freigeben       entfernen                                                                                                  |  |  |
|    |                                                 | Jetzt müssen Sie die Windows-Benutzerkontensteuerungs-Meldung bestätigen.<br>Falls diese nicht gleich im Vordergrund angezeigt wird, klicken Sie in der Windows-Taskleiste<br>auf den entsprechenden Schalter:              |  |  |
|    |                                                 | WS_Soft S Benutzerk                                                                                                    |  |  |
|    |                                                 | 🚱 Benutzerkontensteuerung                                                                                                    |  |  |
|    |                                                 | Möchten Sie zulassen, dass durch das folgende<br>Programm Änderungen an diesem Computer<br>vorgenommen werden?                                                                                                    |  |  |
|    |                                                 | Programmname: Windows-Befehlsprozessor<br>Verifizierter Herausgeber: Microsoft Windows                                                                                                    |  |  |
|    |                                                 | Details anzeigen                                                                                                    |  |  |
|    |                                                 | Anzeigezeitpunkt für die Benachrichtigungen ändern                                                                                                    |  |  |
|    |                                                 | Danach wird ein gelbes Infofenster ein- und wieder ausgeblendet                                                                                                    |  |  |
|    |                                                 | Um den Erfolg der Freigabe zu testen drücken Sie Schalter "Fertigstellen", Jetzt sollte                                                                                                    |  |  |
|    |                                                 | SchulfixAppSync in einem schwarzen Konsolenfenster starten.                                                                                                    |  |  |

| 2. | SchulfixAppSync starten                                                                                                    |  |  |  |
|----|----------------------------------------------------------------------------------------------------|--|--|--|
|    | Damit Sie das Smartphone synchronisieren können, muss die Funktion SchulfixAppSync gestartet werden:                                                                     |  |  |  |
| a) | Schulfix-PC: über Menü                                                                                                    |  |  |  |
|    | a) "Datei – Datenmanager" (Taste F3)<br>b) "Palm / iOS (Apple) / Android – App (iOS/Android) konfigurieren"                                                              |  |  |  |
|    | Daten importeren<br>Daten exportieren<br>Datenbank<br>Pocket-PC (Windows Mobile)<br>Palm / iOS (Apple) / Android                                                         |  |  |  |
|    | c) Drücken Sie Schalter                                                                                                    |  |  |  |
| b) | <i>oder schneller</i> über die Schulfix-Schnellstartleiste<br>(fehlt diese Verknüpfung kann diese über den Datenmager bei den iOS/Android-Funktionen erstellt<br>werden) |  |  |  |
|    | Schulfix   U   Wiedervorlage   SchulfixAppSync                                                                                                    |  |  |  |
|    |                                                                                                    |  |  |  |
|    | Das Programm SchulfixAppSync läuft als Konsolen-Anwendung und gibt beim Start folgende Meldung aus und wartet jetzt auf den Sync-Beginn:                                 |  |  |  |
|    | Version: 1.0.0.0 (Protokoll: HTTP)<br>Desktop-PC-IP: 192.1.1.1<br>Desktop-PC-Name: <u>S</u> CHUSTER<br>Port: 13000                                                       |  |  |  |
|    | -                                                                                                    |  |  |  |
|    | IP und Name werden natürlich aktuell von Ihrem PC ausgelesen und eingetragen !!                                                                                          |  |  |  |

| D        | Der Aufruf der Sync-Funktion erfolgt auf dem Smartphone mit Schalter "Synchronisieren": |                                                 |                                                                                                    |  |
|----------|-----------------------------------------------------------------------------------------|-------------------------------------------------|----------------------------------------------------------------------------------------------------|--|
|          | Sch                                                                                     | 1ulfix 11/12                                    |                                                                                                    |  |
| ſ        |                                                                                         | ~                                               |                                                                                                    |  |
|          |                                                                                         | ~                                               | -                                                                                                    |  |
|          |                                                                                         |                                                 |                                                                                                    |  |
|          | Schüler                                                                                 | Noten Bemerkung                                 |                                                                                                    |  |
|          | Wiedervorlage                                                                           |                                                 |                                                                                                    |  |
|          |                                                                                         |                                                 |                                                                                                    |  |
|          | Planung                                                                                 | Termine Geburtstage                             |                                                                                                    |  |
|          |                                                                                         |                                                 |                                                                                                    |  |
|          |                                                                                         | +                                               |                                                                                                    |  |
|          | 🔅 Einstellungen                                                                         | Synchronisieren                                 |                                                                                                    |  |
|          |                                                                                         |                                                 |                                                                                                    |  |
| Ü<br>S   | bernehmen Sie<br>martphones.                                                            | e die in SchulfixAppSyn                         | nc angezeigten Werte in die entsprechenden Felder des                                                                                           |  |
| In       | n Feld " <b>IP ode</b> r                                                                | <b>Name</b> " tragen Sie ent                    | tweder die Desktop-PC-IP ODER den Desktop-PC-Namen ein.                                                                                         |  |
|          |                                                                                         |                                                 |                                                                                                    |  |
| D<br>V   | on einem ande                                                                           | wird standardmaßig vo<br>ren Programm verwend   | on Schultix vorbelegt. Sollte dieser in Ihrem Netzwerk bereits<br>idet werden können Sie einen beliebigen anderen Port (z. B.                   |  |
| 1:<br>ül | 3001, 8080,)<br>bereinstimmen<br>eschrieben: Pr                                         | für Schulfix verwenden<br>d eingetragen werden. | <ul> <li>In. Der gewählte Port muss auch in der Schulfix-PC-Version</li> <li>Das Freigeben in der Windows-Firewall wird weiter unten</li> </ul> |  |
|          |                                                                                         |                                                 |                                                                                                    |  |
| <        | Zurück Sy                                                                               | nchronisieren                                   | Version: 1.0.0.0 (Protokoll: HITP)                                                                                                    |  |
| 1        | Schulfix-Deskto                                                                         | p-PC:                                           | Desktop-PC-IP: 192.1.1.1<br>Desktop-PC-Name: SCHUSTER<br>Powt: 13000                                                                            |  |
|          | IP oder Name:                                                                           | 192.1.1.1                                       | Warte auf Verbindungsaufbau vom Smartphone                                                                                                    |  |
|          | Purt:                                                                                   | 13000                                           |                                                                                                    |  |
|          | Server-Passwurt:                                                                        |                                                 |                                                                                                    |  |
|          | Schulfix-Deskto                                                                         | p-PC-Benutzer:                                  | Daten importieren Daten exportieren Palm konfigurieren                                                                                          |  |
|          | DEFAULT                                                                                 |                                                 | Datenbank<br>Pocket-PC (Windows Mobile)<br>Refer (JIIS (Apole) / Apoded                                                                         |  |
|          | Passwurt:                                                                               |                                                 | Server Passwort                                                                                                    |  |
|          | Sy                                                                                      | nchronisieren                                   | Server-Port: 13000                                                                                                    |  |
| 1        |                                                                                         |                                                 |                                                                                                    |  |
|          |                                                                                         |                                                 | te l                                                                                                    |  |
|          |                                                                                         |                                                 |                                                                                                    |  |
|          | as Server-Pas                                                                           | swort kann optional in                          | n der Schulfix-PC-Version vergehen werden. Dies ist ein                                                                                         |  |
|          | usätzlicher Sch                                                                         | utz, um einen unbefugt                          | ten Zugriff auf die PC-Daten zu verhindern. Haben Sie in der                                                                                    |  |
| ΙP       | C-Version ein S                                                                         | Server-Passwort vergel                          | eben, müssen Sie dieses vor dem Synchronisieren im                                                                                              |  |

Smartphone eintragen.

| Damit in einer Schulfiz<br>und/oder ändern kanr<br>neuen Eintrag: " <b>Dater</b><br>standardmäßig deakti                                                                                                    | Damit in einer Schulfix-Mehrplatz-Umgebung nicht jeder Schulfix-Benutzer dieses Passwort einsehe<br>und/oder ändern kann gibt es im Inhaltsverzeichnis unter Punkt "Stammdaten – Benutzer" einen<br>neuen Eintrag: " <b>Datenmanager – App-Sync-Server-Passwort ändern</b> ". Dieser Eintrag ist<br>standardmäßig deaktiviert und muss bei den gewünschten Benutzern gezielt aktiviert werden. |  |  |  |  |  |  |  |
|----------------------------------------------------------------------------------------------------|----------------------------------------------------------------------------------------------------|--|--|--|--|--|--|--|
| Fensterzugriff                                                                                                    | <ul> <li>Datenmanager - Daten importieren</li> <li>Datenmanager - Daten exportieren</li> <li>Datenmanager - Datenbank</li> <li>Datenmanager - Mobil-Gerät synchronisieren/konfigurieren</li> <li>Ø Datenmanager - App-Sync-Server-Passwort ändern</li> </ul>                                                                                                    |  |  |  |  |  |  |  |
| Die Benutzer, denen Sie dieses Passwort bekannt geben, sollten dies natürlich vertraulich behan<br>Ändern Sie dieses Passwort regelmäßig                                                                                                    |                                                                                                    |  |  |  |  |  |  |  |
| Info:<br>Der Eintrag "Datenma<br>Berechtigung für dies<br>Option kann unabhän                                                                                                    | Info:<br>Der Eintrag "Datenmanager – Mobil-Gerät synchronisieren/konfigurieren" ist die grundsätzliche<br>Berechtigung für diesen Benutzer, per Mobil-Gerät auf die Schulfix-Datenbank zuzugreifen. Diese<br>Option kann unabhängig von der Server-Passwort-Option gesetzt werden.                                                                                                    |  |  |  |  |  |  |  |
| 4. Erster Synchronisatio                                                                                                    | . Erster Synchronisations-Aufruf:                                                                                                    |  |  |  |  |  |  |  |
| Drücken Sie beim Sm                                                                                                    | artphone auf Schalter "Synchronisieren"                                                                                                    |  |  |  |  |  |  |  |
| In SchulfixAppSync w<br>Verbindung nach 4 Se                                                                                                    | ird (i.d.R. sofort) der Beginn angezeigt => ist dies nicht der Fall, bricht die<br>ekunden ab. Mögliche Ursachen:                                                                                                    |  |  |  |  |  |  |  |
| <ul> <li>IP oder Name stimmen nicht überein</li> <li>Port stimmt nicht überein</li> <li>Das Programm SchulfixAppSync.exe oder der Port wird von Ihrer PC-Firewall geblc</li> <li>Smartphone und PC sind nicht im selben Netzwerk</li> </ul> |                                                                                                    |  |  |  |  |  |  |  |
| Beim 1. Aufruf sind Be<br>PC-Version einen Ber<br>werden zur Auswahl o<br>Synchronisieren Sie d                                                                                                    | Beim 1. Aufruf sind Benutzername "DEFAULT" und Passwort " <blank>" vorbelegt. Haben Sie in der PC-Version einen Benutzer mit oder ohne Passwort erfasst, so bricht die Synchronisation ab und Sie werden zur Auswahl des gewünschten Benutzers und Eingabe dessen Passwortes aufgefordert. Synchronisieren Sie danach erneut.</blank>                                                          |  |  |  |  |  |  |  |
| Der Synchronisations-Vorgang kann – je nach erfassten Datenmengen – einige Minuten in Ansprunnehmen. Es wird im Smartphone unterhalb des Synchronisieren-Schalters sowie in SchulfixAppSyder aktuelle Vorgang angezeigt.                    |                                                                                                    |  |  |  |  |  |  |  |
| Während dem Synch                                                                                                    | nronisieren:                                                                                                    |  |  |  |  |  |  |  |
| unterbrechen                                                                                                    | Sie bitte NICHT die Verbindung zwischen Smartphone und PC                                                                                                    |  |  |  |  |  |  |  |
| beenden Sie                                                                                                    | NICHT SchulfixAppSync                                                                                                    |  |  |  |  |  |  |  |
| Nach erfolgreichem                                                                                                    | Sync:                                                                                                    |  |  |  |  |  |  |  |
| kehrt die Sma                                                                                                    | artphone-Version automatisch zur Startseite zurück. Warten Sie dies bitte ab !                                                                                                    |  |  |  |  |  |  |  |
| <ul> <li>wird das Schu</li> </ul>                                                                                                    | ulfixAppSync-Fenster der PC-Version automatisch geschlossen.                                                                                                    |  |  |  |  |  |  |  |
|                                                                                                    |                                                                                                    |  |  |  |  |  |  |  |

| 5. | Künftige Synchronisations-Aufrufe:                                                                                                    |  |  |  |  |  |  |  |
|----|----------------------------------------------------------------------------------------------------|--|--|--|--|--|--|--|
|    | Die Smartphone-Einstellungen<br>IP oder Name<br>Port<br>Schulfix-Benutzername                                                                                                    |  |  |  |  |  |  |  |
|    | werden nach erfolgreichem Sync automatisch gespeichert und wieder vorbelegt.                                                                                                    |  |  |  |  |  |  |  |
|    | Das Schulfix-Server-Passwort sowie das Benutzer-Passwort müssen (sofern Sie diese in der PC-<br>Version vergeben haben) bei jedem Sync erneut eingegeben werden.                                                                                                    |  |  |  |  |  |  |  |
| 6. | . Die PC-Version führt ein Logbuch über die Synchronisation.                                                                                                    |  |  |  |  |  |  |  |
|    | <ul> <li>Das jeweils letzte Logbuch kann in Schulfix über den Inhaltsverzeichnis-Eintrag</li> <li>"Auswertungen – Logbuch"</li> <li>"Logbuch – Mobil-Gerät (Smartphone) synchronisieren"</li> <li>angezeigt werden.</li> </ul>                                                                                                    |  |  |  |  |  |  |  |
|    | Inhaltsverzeichnis 🔶 Logbuch                                                                                                    |  |  |  |  |  |  |  |
|    | <ul> <li>Auswertungen</li> <li>Individual-Listen</li> <li>Datenbriefe</li> <li>MS-Word / 00-Writer</li> <li>Schüler</li> <li>Notenlisten</li> <li>Stundonnlarn</li> </ul>                                                                                                    |  |  |  |  |  |  |  |
|    | Standenplan         Image: Standenplan         Image: Klassenlisten         Image: Standenplan         Image: Standenplan         Image: |  |  |  |  |  |  |  |
|    |                                                                                                    |  |  |  |  |  |  |  |
|    | Ältere Logbücher können über den Windows-Explorer im Unterordner "Smartphone.ns" des Schulfix-<br>Programmverzeichnis eingesehen werden. Öffnen Sie die Datei "log" per Doppelklick mit der<br>Maus.<br>Den Inhalt dieses Unterordners können Sie nach erfolgreichem Synchronisieren gelegentlich löschen.<br>Er ist nicht Bestandteil der Schulfix-Datensicherungen!                                                                                                    |  |  |  |  |  |  |  |
|    |                                                                                                    |  |  |  |  |  |  |  |

Beim Aufruf von SchulfixAppSync muss ich 3 mal eine Windows-Meldung bestätigen und/oder SchulfixAppSync wird in einem separaten Konsolenfenster ausgeführt:

Dies ist der Fall, wenn Sie in den Datei-Eigenschaften des Programms SchulfixAppSync.exe den Haken bei "Programm als Administrator ausführen" gesetzt haben.

#### Entfernen Sie diesen Haken:

| Allgemein                                          | Kompatibilität                                                          | Details                                                                                                    |
|----------------------------------------------------|-------------------------------------------------------------------------|----------------------------------------------------------------------------------------------------|
| Falls diese<br>Kompatibi<br>übereinst<br>Hilfe bei | s Programm Prob<br>itätsmodus, der<br>mmt, unter der d<br>m Auswählen d | oleme verursacht, wählen Sie den<br>mit der früheren Windows- Version<br>las Programm richtig funktionierte.<br>er Einstellungen |
| Kompati                                            | bilität <mark>s</mark> modus                                            |                                                                                                    |
| Pro                                                | gramm im Kompa                                                          | tibilitätsmodus ausführen für:                                                                                                   |
| Windo                                              | ows XP (Service P                                                       | Pack 3) 🔫                                                                                                    |
| Einstellu                                          | ngen                                                                    |                                                                                                    |
| Mit                                                | 256 Farben aust                                                         | îühren                                                                                                    |
| 🔲 In l                                             | Bildschirmauflösu                                                       | ng 640 x 480 ausführen                                                                                                    |
| Vis                                                | uelle Designs dea                                                       | ktivieren                                                                                                    |
| 🔲 De                                               | sktopgestaltung (                                                       | deaktivieren                                                                                                    |
| Ska                                                | lierung bei hoher                                                       | m DPI-Wert deaktivieren                                                                                                    |
| Berecht                                            | gungsstufe                                                              |                                                                                                    |
| Pro                                                | gramm als Admin                                                         | istrator ausführen                                                                                                    |
| Einstel                                            | ungen für alle Be                                                       | nutzer ändern                                                                                                    |
|                                                    | 10-                                                                     |                                                                                                    |

#### Synchronisierung startet nicht (Sync-Programm bleibt bei "Warte auf Verbindung ..." stehen)

SchulfixAppSync wird von der Windows- oder einer anderen Firewall geblockt

- Port in Windows freigeben (siehe oben)
- evtl. haben Sie eine weitere Firewall (Avira, Kaspersky, ...) ? Hier müssen Sie den Port bzw. das Programm "SchulfixAppSync.exe" ebenfalls freigeben

Der eingetragene Port wird von einer anderen Anwendung verwendet:

• bitte den Port ändern (z.B. auf 13001, 80, ...) und danach Port in Windows freigeben (siehe oben)

Smartphone und PC befinden sich nicht im selben Netzwerk (IP-Bereich)

- Smartphone per WLAN am selben Router wie PC anmelden
- oder: Smartphone als Hotspot verwenden und PC an diesem Hotspot anmelden

Windows läuft unter einer Virtuellen Maschine (VM / Parallels) z. B. auf einem MAC

• Die VM (Parallels) muss so konfiguriert werden, dass diese KEIN gemeinsames Netzwerk sondern das Ethernet verwendet

Einstellung VM (Parallels): Bridged Netzwerk - Standard Adapter

#### SchulfixApp wird nicht bei Google-Play aufgeführt:

Hierzu die Antwort, die direkt von Google kommt:

"vielen Dank für Ihre Nachricht. Wie Sie mir mitgeteilt haben, wird Ihnen Ihr GERÄT als nicht kompatibel angezeigt. Dies tut mir leid. Nach einiger Recherche muss ich Ihnen leider mitteilen, dass Ihr GERÄT tatsächlich nicht für die Verwendung der Google Play Store App oder von play.google.com unterstützt wird.

Zu Ihrer Information, nicht alle Android-Geräte sind für die Nutzung von Google Play lizenziert. Grund hierfür ist die Tatsache, dass Hersteller die kostenlose Android-Software auf ihren Geräten nutzen, diese Geräte jedoch in manchen Fällen die Kompatibilitätsanforderungen von Google nicht erfüllen, die für die Installation der Google Play Store App vorausgesetzt werden. Daher haben wir unter folgendem Link eine vollständige Liste der unterstützten Geräte zusammengestellt:

support.google.com/googleplay/bin/answer.py?answer=1727131

Von daher würde ich Ihnen empfehlen sich bei Fragen oder Problemen mit dem Gerät direkt an den Hersteller zu wenden.

Ich bedanke mich recht herzlich für Ihr Verständnis und wünsche Ihnen noch einen angenehmen Tag. Mit freundlichen Grüßen"

#### Beim Programmstart von SchulfixAppSync erscheint diese Fehlermeldung:

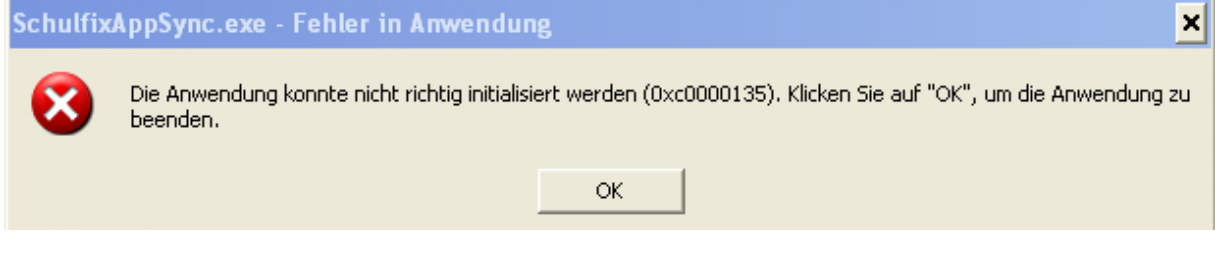

Dieser Fehler kann auftreten, wenn Schulfix unter einer VM (Parallels) ausgeführt wird. **Es fehlt** ein Windows-Update. **NET-Framework Version 2.0** => dies kann über die Windows-Homepage nachinstalliert werden. Hier der direkte Link:

http://www.microsoft.com/de-de/download/details.aspx?id=1639

Bei Android 2.x kann es vorkommen, dass die Synchronisierung nach dem Erstellen der Schüler-Bild-Miniaturen hängen bleibt.

Vermutlich ist die Antwortzeit zu lange und die Verbindung vom Handy zum PC bricht ab.

In SchulfixAppSync sehen Sie dann 2 mal den Eintrag **Received: start** (siehe Bild).

Sie können die Synchronisierung an diesem Punkt fortsetzen, indem Sie einfach auf dem Smartphone erneut auf Schalter "Synchronisieren" drücken. Der Daten-Export wird dann neu aufgerufen und die Synchronisierung abgeschlossen.

| File:///I:/WS_Schulfix_Smartphone/SchulfixAppSync/bin/Debug/SchulfixAppSync.EXE                                                                                                    |   |
|----------------------------------------------------------------------------------------------------|---|
| RAx1x303x¥RAx1x313x¥RAx1x314x¥RAx1x315x¥RAx1x321x¥RAx1x322x¥RAx1x323x¥RAx1x331x¥<br>RAx1x332x¥RAx1x333x¥RAx1x334x¥RAx1x339x¥RAx1x341x¥RAx1x342x¥RAx1x343x¥RAx1x344x¥<br>RAx1x351x¥RAx1x352x¥RAx1x353x¥RAx1x361x¥RAx1x362x¥RAx1x366x¥RAx1x369x¥RAx1x371x¥<br>RAx1x372x¥RAx1x413x¥RAx1x414x¥RAx1x415x¥RAx1x421x¥RAx1x422x¥RAx1x423x¥RAx1x431x¥<br>RAx1x432x¥RAx1x413x¥RAx1x434x¥RAx1xC01x¥RAx1xC02x¥RAx1xC03x¥RAx1xC04x¥RAx1xC05x¥<br>RAx1xC06x¥RAx1xRH1x¥<br>RAx1xC06x¥RAx1xRH1x¥ | * |
| (36 / 40) Received: fertig<br>Received: XX_KZx1x1xVx3722495x#FFCC38x¥UP_KZx1x2xUx0x#000000x¥UP_KZx1x3xAx0x#000<br>000x¥                                                                                                    |   |
| Received: OK<br>(37 / 40) Received: fertig<br>Received: XX_IXx1xInhaltx10x0x2x4x¥UP_IXx1xMethoden/Sozialformenx10x0x2x5x¥UP_IX<br>x1xabgeheftetx1x0x1x3x¥UP_IXx1xbenötigtes Materialx10x0x5x6x¥UP_IXx1xeingepacktx<br>1x0x1x2x¥UP_IXx1xuorbereitetx1x0x1x1x¥                                                                                                    |   |
| Received: OK<br>(38 / 40) Received: OK<br>(39 / 40) Received: OK<br>(40 / 40) Received: OK                                                                                                    |   |
| Daten komplett vom Smartphone empfangen<br>Received: start<br>Synchronisation wird durchgeführt<br>Received: start                                                                                                    |   |
| Synchronisation wird durchgeführt                                                                                                    | - |

Das Schulfix-PC-Benutzer-Passwort wird beim Synchronisieren ständig als ungültig abgelehnt

Das Schulfix-PC-Benutzer-Passwort darf NICHT das Zeichen " / " enthalten.

Stand 07.11.2014 WS\_Soft Wolfgang Schuster